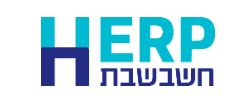

מומלץ להפריד מנות שנרשמות לשנת הכספים 2024 ממנות שנרשמות לשנת הכספים 2025. בשיטה זו נמנע בקלות טעויות הקלדה. זאת מאחר ונוכל להגביל את תאריכי התנועה במנה מבלי לשנות את הגדרות החברה.

<u>להזכירכם</u> בשל שינוי המע"מ בסוגי תנועה של חשבונית לקוח וחשבונית ספק יש להשתמש בסוגי תנועה הכוללים 17% מע"מ.

אם השתמשתם בתוכנית שינוי מע"מ של חשבשבת, <mark>סוגי התנועה הכוללים 17% יתחילו</mark> <mark>באות a.</mark> מומלץ לאתר את סוגי התנועה החדשים בהפקת אינדקס סוגי תנועה. הנחיות מפורטות ניתן למצוא בקישור הבא: <u>https://downloads.h-</u> <u>erp.co.il/files/VatC/IndexTT.pdf</u>

## להלן הסבר שלב אחר שלב כיצד פועלים:

- 1. נכנסים למנה בה מעוניינים להקליד תנועות עם תאריכים המתייחסים לשנת הכספים הקודמת, 2024.
  - בוחרים בלשונית ברירות מחדל. מסמנים את הסעיף הגבלת תאריכים למנה.
    כעת קובעים את טווח התאריכים הרלוונטי למנה הספציפית. לדוגמה: אם המנה מתייחסת לחשבוניות ספק מחודש דצמבר 2024 מגבילים את תאריכי האסמכתא: 1.12.24-31.12.24.

|                                     | עדכון שורות קודמות לשדות שסומנו |       |            |    | עדכו              | בנידח מנה למשחמש |                    | מחישה 🖉 ברירת 🔬 הכל |              |
|-------------------------------------|---------------------------------|-------|------------|----|-------------------|------------------|--------------------|---------------------|--------------|
|                                     |                                 |       |            |    |                   |                  |                    |                     |              |
| 🗆 ברירת מחדל לתאריכים - תאריך מערכת |                                 |       |            |    | 🗆 ברירת מחדל לתאר |                  |                    |                     | וג תנועה:    |
|                                     | שורות קודמות                    | עדכון |            |    |                   |                  |                    | 0.00                | כום ממייח:   |
|                                     |                                 |       |            |    |                   |                  | עדכון שורות קודמות | 0.00                | כום שייח:    |
|                                     |                                 |       | 15/12/2024 |    | :תאריך            |                  |                    |                     |              |
|                                     |                                 |       | 15/12/2024 |    | תאריך ערך:        |                  | 0                  |                     | מחיד:        |
|                                     |                                 |       | 15/12/2024 |    | תאריך נוסף:       |                  | 0                  | 0.0000              | :000         |
|                                     |                                 |       | 15/12/2024 | 0- | .4 תאריך          |                  | 0                  | ~ \$                | :000         |
|                                     |                                 |       | 15/12/2024 |    | .6 תאריך          |                  |                    |                     |              |
|                                     |                                 |       |            |    |                   |                  |                    |                     | :D'O'        |
| 🗖 הגבלח תאריכים למנה                |                                 |       |            |    | הגבלת תאריכים למ  |                  | 0                  |                     | ברות:        |
| 31/12/2024                          |                                 | :TD   | 01/12/2024 |    | חאריך מ:          |                  | 0                  |                     | נרות נוספוח: |
| 30/06/2025                          | 8-                              | TU    | 01/12/2024 | 8- | תאריך ערך מ       | +1 🗆             | 0                  | 0                   | מוכתא:       |
| 31/12/2024                          | 8-                              | :TB   | 01/12/2024 |    | תאריך נוסף מ:     | +1 🗆             | 0                  | 0                   | :2 ×nont     |
| 31/12/2024                          | 8*                              | :TU   | 01/12/2024 | 8* | :תאריך 4 מ        | +1 🗆             | 0                  | 0                   | ממכתא 3:     |
| 31/12/2024                          | -                               | πυ    | 01/12/2024 | -  | תאריך 5 מ:        | +1 🗆             | 0                  | 0                   | :4 ×nons     |
| 0111212024                          |                                 |       | 0111212024 |    |                   | +1 🗆             | 0                  | 0                   | סמכתא 6:     |
|                                     |                                 |       |            |    |                   |                  |                    |                     |              |

- 3. עסקים שעובדים עם הגדרת משתמשים בחברה, יכולים לסמן גם את הסעיף **לכידת** מנה למשתמש. באופן זה, המנה תחסם להקלדה עבור משתמשים אחרים והם יוכלו לצפות בנתונים בלבד.
- 4. אם סוג התנועה הוא מסוג חשבונית וכולל מע"מ יש לבחור בסוג תנועה המכיל 17% מע"מ. כאמור, עסקים שהשתמשו בתוכנית האוטומטית לשינוי מע"מ סוגי התנועה הקודמים יתחילו באות a.